**Central Registry Notice** 

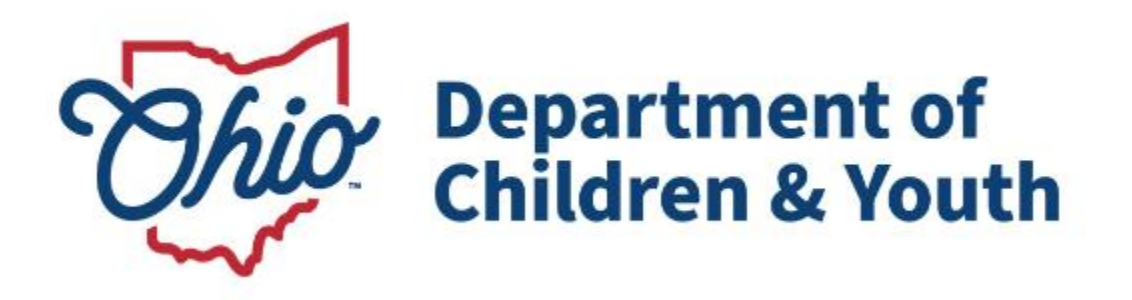

# **Knowledge Base Article**

## **Central Registry Notice**

## **Table of Contents**

| Overview                       | 3 |
|--------------------------------|---|
| Security Requirements          | 3 |
| Navigating to the Print Center | 3 |
| Viewing and Resending a Notice | 4 |

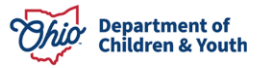

#### **Overview**

This document outlines the process of determining if a Central Registry Notice was previously issued and how to resend a notice within the Ohio SACWIS system.

#### **Security Requirements**

The following Ohio SACWIS security user group is needed for this functionality:

**Print Center Administrator** – This will permit the user to resend the Central Registry Notice to the Print Center.

### **Navigating to the Print Center**

From the Ohio SACWIS Home page:

- 1. Click on the **Administration** tab.
- 2. Click the **Maintenance** tab.
- 3. Click the **Print Center** link on the side navigation menu.

| Home                           | Intake   |         | Case     |           | Provider | Financial | Administration |
|--------------------------------|----------|---------|----------|-----------|----------|-----------|----------------|
| Staff Maintenance              | Security | Reports | Training | Utilities |          |           |                |
| < >                            |          |         |          |           |          |           |                |
| Agency Information             |          |         |          |           |          |           |                |
| Unit & Supervisor              |          |         |          |           |          |           |                |
| Action Items                   |          |         |          |           |          |           |                |
| Notifications                  |          |         |          |           |          |           |                |
| Lookup Data                    |          |         |          |           |          |           |                |
| Action Items Dismissal         |          |         |          |           |          |           |                |
| Broadcast Message              |          |         |          |           |          |           |                |
| Court Information              |          |         |          |           |          |           |                |
| Tribe Information              |          |         |          |           |          |           |                |
| KCCP Eligibility Income Limits |          |         |          |           |          |           |                |
| Print Center                   |          |         |          |           |          |           |                |

The Print Center Notice Search Criteria screen displays.

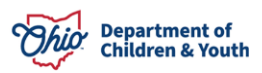

#### Viewing and Resending a Notice

- 1. Enter the appropriate search criteria into the fields as needed OR select **Central Registry Notice** from the **Notice Type** dropdown menu.
- 2. Click the **Search** button.

| Agency Information<br>Unit & Supervisor      | Print Center Notice Search Criteria     |                         |                   |                    |
|----------------------------------------------|-----------------------------------------|-------------------------|-------------------|--------------------|
| Action Items                                 | Person ID:                              |                         | Person Last Name: | Person First Name: |
| Notifications<br>Lookup Data                 |                                         | ~ OR ~                  |                   |                    |
| Action Items Dismissal                       | Case ID:                                |                         | Case Last Name:   | Case First Name:   |
| Broadcast Message                            |                                         | ~ OR ~                  |                   |                    |
| Court Information                            |                                         |                         |                   |                    |
| Tribe Information                            |                                         |                         |                   |                    |
| KCOP Eligibility Income Limits  Print Center | Notice Type:<br>Central Registry Notice | Notice Se     From Date | e: To Date:       |                    |
|                                              | Agency:                                 |                         |                   |                    |
|                                              | Search Clear Form                       |                         |                   |                    |

The **Central Registry Notices** that have been sent from the Print Center will display within the **Print Center Notice Search Results** grid. While you are not able to view the actual notice the worker does have the ability to resend a notice that may have been lost.

3. Click, **Resend Link** on the appropriate **Notice ID**.

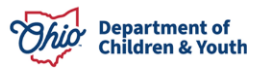

#### **Central Registry Notice**

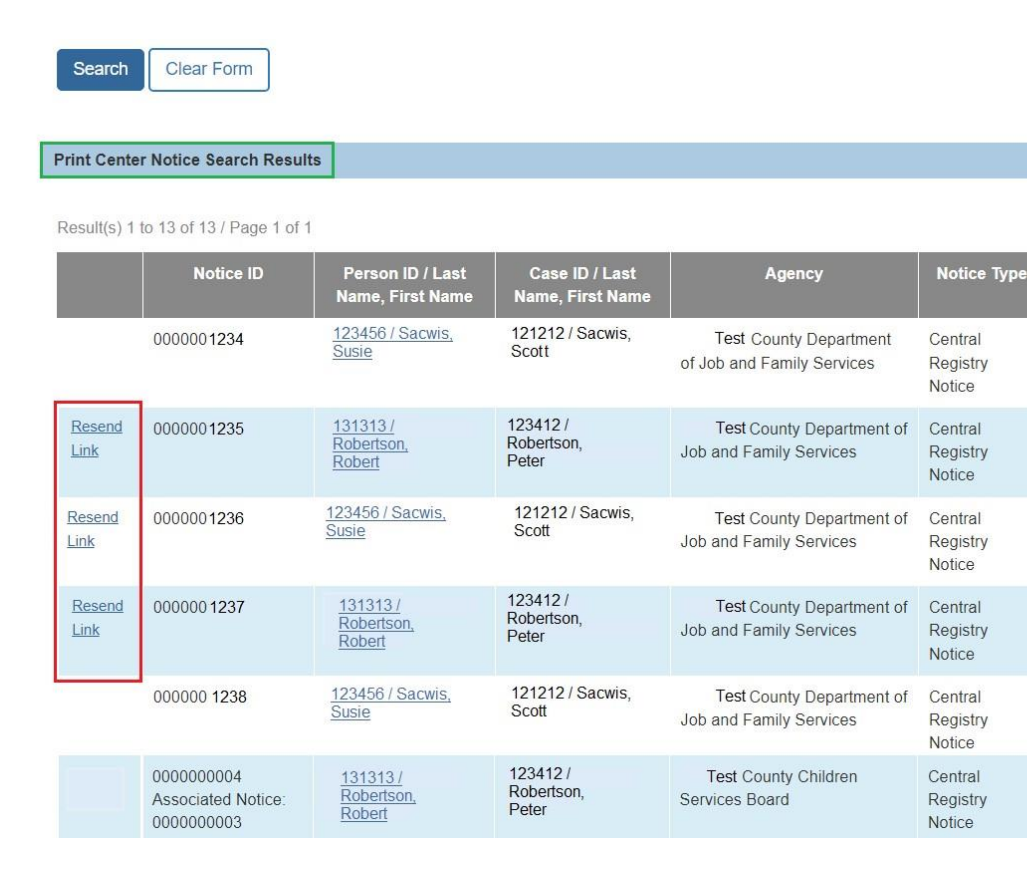

A Pop-Up box displays verifying if the user wants to proceed.

4. Click the **Ok** button.

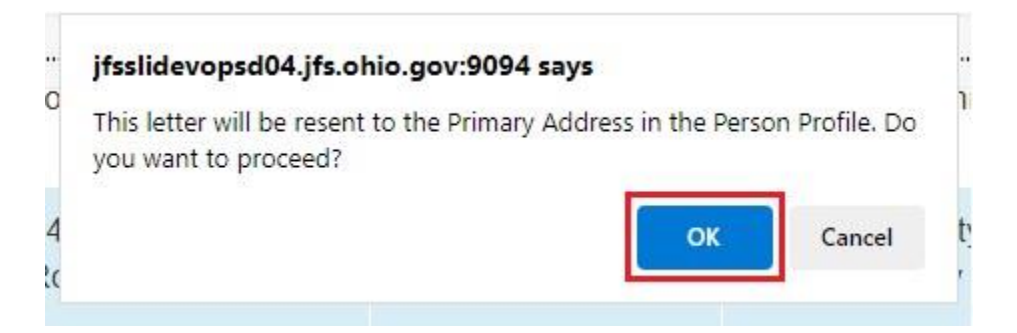

**Note:** If the user does not want to send the notice to the Print Center, click the **Cancel** button.

If Ok is clicked, a notification will display verifying your data has been Saved.

| Agency Information | O Your data has been saved          | × |
|--------------------|-------------------------------------|---|
| Unit & Supervisor  |                                     |   |
| Action Items       | Print Center Notice Search Criteria |   |
|                    |                                     |   |

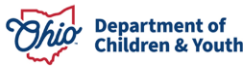

Date Notice

Sent

08/27/2024

08/27/2024

08/27/2024

08/27/2024

08/27/2024

08/05/2024

Status

Resend Notice

Requested

Sent to Print

Sent to Print

Sent to Print

Resend Notice

Resend Notice

Requested

Requested

Center

Center

Center

The Notice that was resent, will now display a status of **Resend Notice Requested**.

| Search                       | Clear Form              |                                         |                                    |                                                      |                               |                     |                            |
|------------------------------|-------------------------|-----------------------------------------|------------------------------------|------------------------------------------------------|-------------------------------|---------------------|----------------------------|
| Result(s) 1                  | to 13 of 13 / Page 1 of | 1                                       |                                    |                                                      |                               |                     |                            |
|                              | Notice ID               | Person ID / Last<br>Name, First Name    | Case ID / Last<br>Name, First Name | Agency                                               | Notice Type                   | Date Notice<br>Sent | Status                     |
|                              | 0000001234              | <u>123456 / Sacwis,</u><br><u>Susie</u> | 121212 / Sacwis,<br>Scott          | Test County Department<br>of Job and Family Services | Central<br>Registry<br>Notice | 08/27/2024          | Resend Notice<br>Requested |
| <u>Resend</u><br><u>Link</u> | 0000001235              | <u>131313 /</u><br>Robertson,<br>Robert | 123412 /<br>Robertson,<br>Peter    | Test County Department of<br>Job and Family Services | Central<br>Registry<br>Notice | 08/27/2024          | Sent to Print<br>Center    |
|                              | 0000001236              | <u>123456 / Sacwis,</u><br><u>Susie</u> | 121212 / Sacwis,<br>Scott          | Test County Department of<br>Job and Family Services | Central<br>Registry<br>Notice | 08/27/2024          | Resend Notice<br>Requested |

**Note:** If a Notice has more than one Notice ID, this means this Notice has been sent to the print center multiple times. See an example below of an **Associated Notice Number ID**.

| Search      | Clear Form                                     |                                         |                                 |                                                      |                               |             |                            |
|-------------|------------------------------------------------|-----------------------------------------|---------------------------------|------------------------------------------------------|-------------------------------|-------------|----------------------------|
| Print Cente | er Notice Search Result                        | 3                                       |                                 |                                                      |                               |             |                            |
| Result(s) 1 | to 13 of 13 / Page 1 of 1<br>Notice ID         | Person ID / Last                        | Case ID / Last                  | Agency                                               | Notice Type                   | Date Notice | Status                     |
|             |                                                | Name, First Name                        | Name, First Name                |                                                      |                               | Sent        |                            |
|             | 0000001234                                     | <u>123456 / Sacwis,</u><br><u>Susie</u> | 121212 / Sacwis,<br>Scott       | Test County Department<br>of Job and Family Services | Central<br>Registry<br>Notice | 08/27/2024  | Resend Notice<br>Requested |
|             | 0000000004<br>Associated Notice:<br>0000000003 | <u>131313 /</u><br>Robertson,<br>Robert | 123412 /<br>Robertson,<br>Peter | Test County Children<br>Services Board               | Central<br>Registry<br>Notice | 08/05/2024  | Resend Notice<br>Requested |

Note: The Notice ID is the unique ID for each notice.

If you have additional questions pertaining to this Deployment Communication, please contact the <u>Customer Care Center</u>.

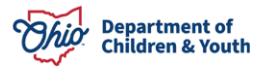